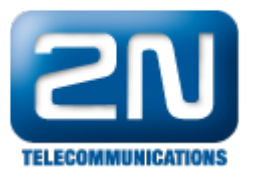

## Základní konfigurace - 2N® SmartCom/2N® SmartCom PRO

- 1. V prvním kroku doporučujeme pročtení manuálu, který naleznete na webových stránkách 2N Telekomunikace http://www.2n.cz/cz/produkty/m2m/smartcom/ke-stazeni/
- Dále zde naleznete: leták, prezentaci, potřebný software a firmware. Ze software si nainstalujte 2N<sup>®</sup> Smar tCom (dále jen SmC) konfigurační program.
- Pro připojení k PC použijte kabel, který je přibalen (verze 410100W a 410101W) nebo ověřte, že kabel RS232 9 samice/RS232 9 samice, který používáte, je křížený!!!

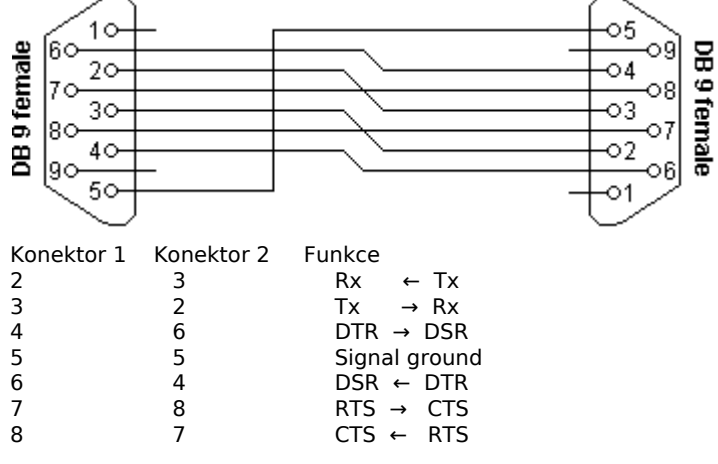

- 4. Po připojení k PC zjistěte ve správci zařízení, na kterém COM portu je Váš SmC umístěn.
- Spustte si 2N SmC Konfigurační program. V nastavení komunikace si zvolíte příslušný COM port, na kterém máte Váš SmC umístěn.
  Dále nastavte následující:

| 115200 |
|--------|
| 8      |
| 1      |
| žádná  |
| žádná  |
|        |

Heslo pro sériový port není defaultně žádné!!! Pokud byste chtěli Váš 2N SmC zabezpečit proti přístupu neoprávněnou osobou, postupujte dle FAQ "Jak zabránit neoprávněné konfiguraci 2N<sup>®</sup> SmartCom".

Potvrďte OK.

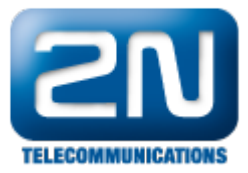

| 🔀 2N SmartCom config       | guration pro | ogram                      |                      |        |                  |
|----------------------------|--------------|----------------------------|----------------------|--------|------------------|
| File Options Help          |              |                            |                      |        |                  |
| Serial port COM2           | - Com        | munication settings 🍕      | Load configuration 📫 |        |                  |
| State                      |              |                            |                      |        |                  |
| Local IP address:          |              | Signal level:              | Operator:            |        |                  |
| Serial number:             |              | Firmware vers              | ion: SIM.number:     |        |                  |
| GSM module specification : |              | Communication settin       | ngs                  |        |                  |
|                            |              | Serial port settings       |                      |        |                  |
| Parameters                 |              | Port:                      | COM2                 | ✓      |                  |
| General RS.222 RS.495      | 5/Mibus Dua  | Speed [bd/s]:              | 115200               | ~      |                  |
| Mode:                      | Top client   | Data bits:                 | 8                    | ~      |                  |
| GPRS APN:                  |              | Stop bits:                 | 1                    | ~      |                  |
| GPRS user:                 |              | Parity:                    | None                 | ~      |                  |
| GPRS password:             |              | Flow control:              | None                 | ~      |                  |
| Server IP address:         |              | Pressuerd actings for acr  | ial port             |        |                  |
| Server port:               | 1560         | r assword settings for set |                      |        |                  |
| PIN:                       |              | Password                   |                      |        |                  |
| Password:                  |              |                            |                      |        |                  |
| Autoanswer RING count      | 255          |                            | ОК                   | Cancel |                  |
|                            | l            |                            |                      |        |                  |
|                            |              |                            |                      |        |                  |
|                            |              |                            |                      |        |                  |
|                            |              |                            |                      | Save   | Save and restart |
|                            |              | -1                         |                      |        |                  |

Serial COM2 : 115200 Bd/s - Disconnected

 Načíst konfiguraci - načtou se základní údaje o SmC a SIM kartě do něj vložené (Lokální IP adresa, Síla signálu, Operátor, Sériové číslo, Verze firmware, SIM number, Popis GSM modulu). Dále pokračujte v konfiguraci:

| Mód:               | TCP klient (s využitím 2N SmartCom serveru)/ Samostatný (bez využití 2N |
|--------------------|-------------------------------------------------------------------------|
| SmartCom serveru). |                                                                         |
| GPRS APN:          | Zadejte APN (access point network) přidělenou operátorem.               |
| IP adresa serveru: | Zadejte IP adresu SmC serveru, na který chcete SmC přihlásit.           |
| Port serveru:      | Zadejte port SmC serveru.                                               |
| PIN:               | Zadejte PIN SIM karty.                                                  |
| Heslo:             | Pro přihlášení k SmC serveru.                                           |

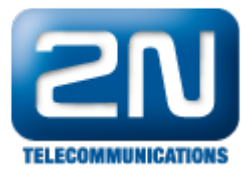

| 🔀 2N SmartCom config                                                                           | guration program      |                 |                     |             |                     | D         |
|------------------------------------------------------------------------------------------------|-----------------------|-----------------|---------------------|-------------|---------------------|-----------|
| File Options Help                                                                              |                       |                 |                     |             |                     |           |
| Serial port COM2                                                                               | Communication s       | ettings 🍓   L   | oad configuration ⇒ |             |                     |           |
| State                                                                                          |                       |                 |                     |             |                     |           |
| Local IP address:                                                                              | 62.141.23.238         | Signal level:   | -65dBm (STRONG)     | Operator:   | T-Mobile CZ         |           |
| Serial number:                                                                                 | 50-0369-0073          | Firmware versio | n: <b>1.3.0.3.1</b> | SIM number: | 8942001051038004567 |           |
| GSM module specification :<br>WISM0228<br>WAVECOM MODEM<br>L23_00gg.WISM0228 SYS<br>Parameters | cs62162 p10 110411    |                 |                     |             |                     |           |
| General RS-232 RS-48                                                                           | 5/M-bus Own AT commar | nds             |                     |             |                     |           |
| Mode:                                                                                          | Tcp client            | ~               |                     |             |                     |           |
| GPRS APN:                                                                                      | internet.t-mobile.cz  |                 |                     |             |                     |           |
| GPRS user:                                                                                     |                       |                 |                     |             |                     |           |
| GPRS password:                                                                                 |                       |                 |                     |             |                     |           |
| Server IP address:                                                                             | 90.182.112.50         |                 |                     |             |                     |           |
| Server port:                                                                                   | 1560                  | *               |                     |             |                     |           |
| PIN:                                                                                           |                       |                 |                     |             |                     |           |
| Password:                                                                                      | Michal                |                 |                     |             |                     |           |
| Autoanswer RING count                                                                          | 5                     | <b>●</b> 0=(    | off                 |             |                     |           |
|                                                                                                |                       |                 |                     | S           | ave Save and        | d restart |

7. Nové nastavení uložte pomocí tlačítka "Uložit a restartovat".

Další informace:

2N<sup>®</sup> SmartCom (oficiální stránky 2N) 2N<sup>®</sup> SmartCom PRO (oficiální stránky 2N)